EasyKiosk Administration

# EasyKiosk – Administration

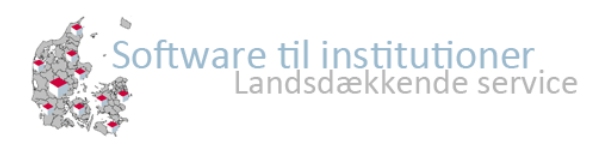

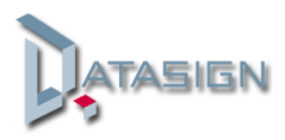

# Indhold

| Kom godt i gang:           | 3  |
|----------------------------|----|
| Oprettelse af konto:       | 3  |
| Oprettelse af varegrupper: | 4  |
| Oprettelse af Varer:       | 5  |
| Bogføring:                 | 6  |
| Kontoudtog                 | 10 |

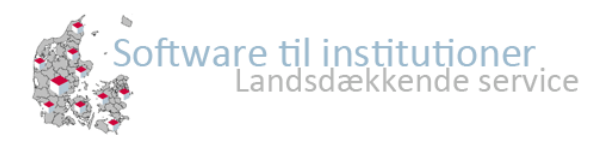

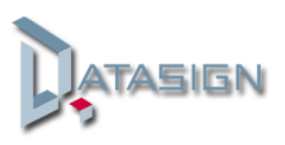

### Kom godt i gang:

I det følgende afsnit finder du en trin-for-trin beskrivelse, af hvordan du anvender administrationsdelen i EasyKiosk.

Start med at login i EasyKom administration med dit brugernavn og password, og find herefter fanen

Administration => Betalingsmodul

### Oprettelse af konto:

| 🔑 Konto                    |            | × |
|----------------------------|------------|---|
| Sem 🔇 Annuller             |            |   |
| 1 Hent billede             |            |   |
| Control .                  |            |   |
| Kontonavn:                 | Kiosk      |   |
| Afdeling:                  | Juniorklub | • |
| Aktiv:                     | <b>I</b>   |   |
| Har begrænsning:           |            |   |
| Begrænsning:               | 500 kr     |   |
| Send besked ved lav saldo: |            |   |
| Besked grænse:             | 100        |   |
| Har max. dagligt forbrug:  |            |   |
| Max. dagligt forbrug:      | 50         |   |
|                            |            |   |
|                            |            |   |
|                            |            |   |

Vælg Konti/Varegrupper

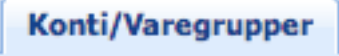

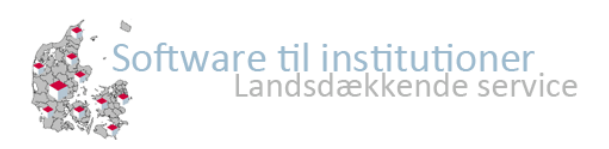

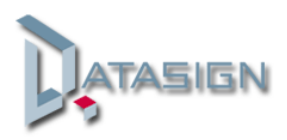

4

## Tryk " Ny Konto "

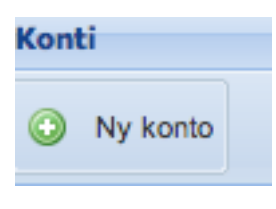

| Kontonavn:               | Indtast navnet på kontoen, f.eks. Kiosk, Værksted osv.                                 |
|--------------------------|----------------------------------------------------------------------------------------|
| Afdeling:                | Vælg den afdeling kontoen skal knyttes til                                             |
| Aktiv:                   | Sæt et flueben, hvis kontoen skal aktiveres                                            |
| Har begrænsning:         | Sæt et flueben, hvis der en beløbsbegrænse på kontoen.                                 |
| Begrænsning:             | Indtast et beløb for begrænsningen på kontoen, som man må<br>handle for                |
| Besked ved lav saldo:    | Sæt et flueben, hvis der skal sendes en besked, når saldoen når et bestemt beløb.      |
| Har max dagligt forbrug: | Sæt et flueben, og et beløb på, hvad der maksimale dagligt<br>forbrug for medlemmerne. |

Ønsker du at knytte et billede til kontoen, gøres dette ved at trykke på " Hent billede "

Afslut med at klikke på "Gem".

#### Oprettelse af varegrupper:

Du opretter jeres varegrupper ved at trykke på knappen: "Ny varegruppe"

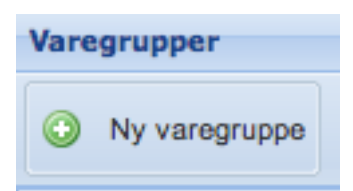

Indtast navnet på varegruppen: F.eks. "Frugte"

Vælg kontoen, som "Frugte" skal knyttes til, f.eks. "Kiosk"

Sæt et flueben i Aktiv, hvis kontoen skal være aktiv med det samme.

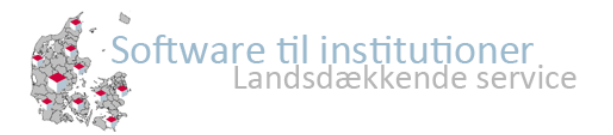

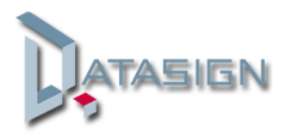

5

| Varegruppe      |          | × |
|-----------------|----------|---|
| 📀 Gem 🔀 A       | Annuller |   |
| Hent billede    |          |   |
| Varegruppenavn: | Frugter  |   |
| Konto:          | Kiosk 🗸  |   |
| Aktiv:          |          |   |
|                 |          |   |

Her har du også mulighed for at knytte et billede til varegruppen, dette gøres ved at klikke på "Hent billede"

Afslut med at klikke på "Gem".

### **Oprettelse af Varer:**

I Betalingsmodulen vælger du fanebladet "Varer",

Klik på "Ny vare"

7

| O Ny              | vare               |   |
|-------------------|--------------------|---|
| 🄑 Vare            |                    | ٥ |
| Gem Gem Varenavn: | Æbler              |   |
| Konto:            | Kiosk              | * |
| Varegruppe:       | Frugter            | * |
| Pris:             | 2                  |   |
| Aktiv:            | ✓                  |   |
| Beskrivelse:      | Røde saftige æbler |   |

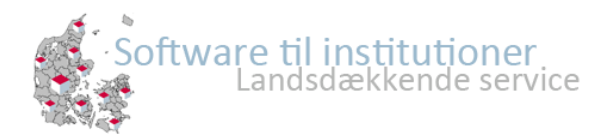

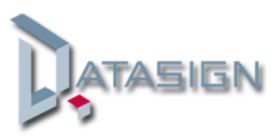

Udfyld felterne:

| Varenavn:    | Indtast navnet på varen, f.eks. "Æbler "               |
|--------------|--------------------------------------------------------|
| Konto:       | Vælg hvilken konto denne skal tilknyttes, f.eks. Kiosk |
| Varegrupper: | Vælg den varegruppe den skal høre til, f.eks. Frugte   |
| Pris:        | Indtast varens pris                                    |
| Aktiv:       | Sæt et flueben, hvis varen skal være aktiv             |
| Beskrivelse: | Indtast evt. en beskrivelse af varen.                  |

Her har du også mulighed for at knytte et billede til varen, dette gøres ved at klikke på "Hent billede".

Afslut med at klikke på "Gem".

#### **Bogføring:**

Husk at du skal oprette et personale-login før, at du kan bogfører. Har du ikke allerede det, kan se finde hjælp i vejledningen "Kom godt igang".

Under fanen "Bogføring", har du mulighed for at posterer indbetalinger, krediteringer samt udbetalinger via bogføringskladden.

| Konti/Varegrupper | Varer Bo    | gføring |                |                     |                    |                  |        |
|-------------------|-------------|---------|----------------|---------------------|--------------------|------------------|--------|
| Sogfør kladde     |             |         |                |                     |                    |                  |        |
| Medl. Nr.:        |             |         | Dato:          | 27-11-2013 🖸 Konto: | Kiosk 💌 Beløb: 175 |                  |        |
| Posteringstype:   | Indbetaling | *       | Bilag:         | Tekst:              | Indbetaling        | Gem              |        |
| Medlem:           | Eva Vejbirk |         |                |                     |                    | 10031            |        |
|                   | Dato        | Bilag   | Barn           | Tekst               |                    | Oprettet af      | Pris   |
| 🥪 Ret 🗔 Slet      | 25-11-2013  | Visa    | Amhet Muhammed | Indbetaling af far  |                    | Betalings Vagten | 200,00 |
|                   |             |         |                |                     |                    |                  |        |
|                   |             |         |                |                     |                    |                  |        |
|                   |             |         |                |                     |                    |                  |        |
|                   |             |         |                |                     |                    |                  |        |
|                   |             |         |                |                     |                    |                  |        |
|                   |             |         |                |                     |                    |                  |        |

Start med at vælge et medlem/barn:

Du kan enten indtaste et medlemsnummer og tryk på søgeknappen

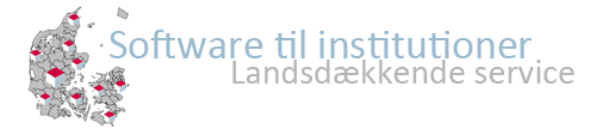

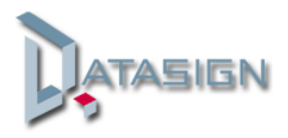

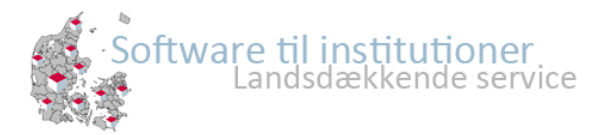

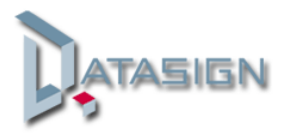

Medl. Nr.:

#### Kender du ikke medlemsnummer, kan du klikke på søg-knappen

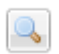

# Her kan du enten søge på medlemsnavn eller forældrenavn.

| Luk        |      |            |        | ×            |
|------------|------|------------|--------|--------------|
| Søg på:    |      | Medlemsna  | vn     | V 🔍 Søg      |
| Søg efter: |      | Medlemsna  | vn     |              |
| opg creen. |      | Forældrena | vn     |              |
|            |      |            |        |              |
|            | Navn |            | Nummer | Forældrenavn |
|            |      |            |        |              |
|            |      |            |        |              |
|            |      |            |        |              |

Søgeresultater vise på listen under, klik herefter på "Vælg".

| Luk        |             |        |              |
|------------|-------------|--------|--------------|
| Søg på:    | Medlemsna   | avn    | ✓ 🔍 Søg      |
| Søg efter: | eva         |        |              |
|            |             |        |              |
|            | Navn        | Nummer | Forældrenavn |
| 📀 Vælg     | Eva Vejbirk | 601    |              |
|            |             |        |              |
|            |             |        |              |
|            |             |        |              |
|            |             |        |              |
|            |             |        |              |
|            |             |        |              |
|            |             |        |              |
|            |             |        |              |

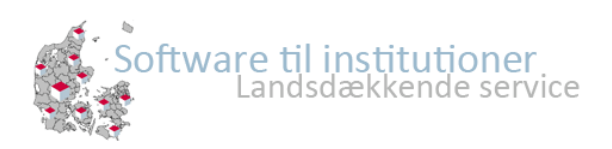

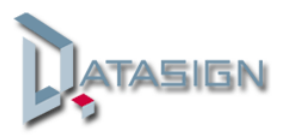

| Konti/Varegrupper | Varer Bogføring |        |            |        |                |     |          |
|-------------------|-----------------|--------|------------|--------|----------------|-----|----------|
| Sogfør kladde     |                 |        |            |        |                |     |          |
| Medl. Nr.:        |                 | Dato:  | 27-11-2013 | Konto: | Kiosk 💌 Beløb: | 175 |          |
| Posteringstype:   | Indbetaling 👻   | Bilag: |            | Tekst: | Indbetaling    |     | Gem      |
| Medlem:           | Eva Vejbirk     |        |            |        |                |     | - Haidti |

Herefter skal du indtaste oplysninger vedrørende posteringen

| Dato:           | indtast dato for posteringen                              |
|-----------------|-----------------------------------------------------------|
| Konto:          | Vælg hvilken konto posteringen omhandler                  |
| Beløb:          | Indtast beløbet                                           |
| Posteringstype: | Vælge posteringstypen                                     |
| Bilag:          | Her kan du evt. indtaste bilagsnr. eller ref.             |
| Tekst:          | Dette er et fritekst-felt, hvor du kan skrive evt. noter. |

Klik herefter på "Gem", og indtast næste postering.

Når du har bogført dine posteringer i kladden, afslutter du med at bogfører din kladde ved at klikke på "Bogfør kladde".

| Konti/Varegrupper | Varer | Bogføring |
|-------------------|-------|-----------|
| Sogfør kladde     |       |           |

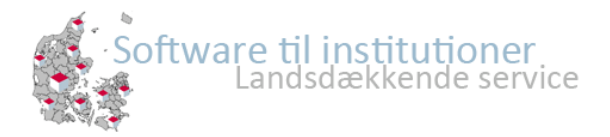

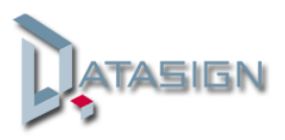

#### Kontoudtog

Under fanen "Børn/unge" finder du knappen:

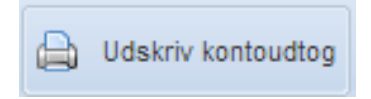

Du kan vælge at udskrive kontoudtog for enkelte medlemmer/børn ved, at sætte flueben i check-boksen til venstre for navnet, eller for alle indskrevne medlemmer/børn ved, at sætte flueben i check-boksen øverst til venstre.

Kontoudtog udskrives på en A4 pr. medlem/barn.

| 🔲 Status 😡 Beskeder 🕼 Aktiviteter 🏠 Administration 💟 Fremmødekontrol 😡 Vejledning 📃 Support 🔗 Nyheder             |                  |       |  |
|----------------------------------------------------------------------------------------------------|------------------|-------|--|
| Børn/unge Personale Afdelinger Klasse Fokusområder Lokationer Tilladelser Opslagstavlen App Logins Betalingsm     |                  |       |  |
| 🖧 Tilføj barn/unge 🖨 Udskriv stamkort 🖨 Udskriv kontoudtog 🔂 Send Loginoplysninger 🔗 Fremmødekontrol 📓 Send SMS 🛛 |                  |       |  |
|                                                                                                    | Navn             | Email |  |
|                                                                                                    | Q ×              |       |  |
| 🔲 📝 Stamkort                                                                                                    | Feix Moontarus   |       |  |
| 🔲 📝 Stamkort                                                                                                    | Felix Hyttemeier |       |  |
| 🔲 📝 Stamkort                                                                                                    | Fie Madsen       |       |  |
| 🔲 📝 Stamkort                                                                                                    | Finn Hansen      |       |  |
| 🔽 📝 Stamkort                                                                                                    | Freja Mortensen  |       |  |
| 🔲 📝 Stamkort                                                                                                    | Gert Mogensen    |       |  |
| 🔲 📝 Stamkort                                                                                                    | Gitte F. Hjord   |       |  |
| 🔲 📝 Stamkort                                                                                                    | Gitte Højborg    |       |  |
| 🔲 📝 Stamkort                                                                                                    | Haisma Thurama   |       |  |
| 🔲 📝 Stamkort                                                                                                    | Hanne Madsen     |       |  |
| 🔲 📝 Stamkort                                                                                                    | Henny Lund       |       |  |
| 🔲 📝 Stamkort                                                                                                    | Henrik Tofte     |       |  |
| 🔲 📝 Stamkort                                                                                                    | Ida Larsen       |       |  |

Herefter klikker du på knappen "Udskriv kontoudtog", vælger perioden i vinduet herunder og klikker "Udskriv".

| Udskriv kontoudtog |            |  |  |
|--------------------|------------|--|--|
| 🔒 Udskriv 🙁        | Annuler    |  |  |
| Fra dato:          | 28-10-2013 |  |  |
| Til dato:          | 28-11-2013 |  |  |

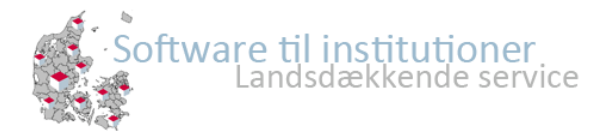

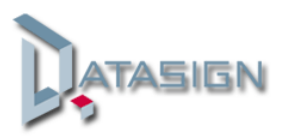